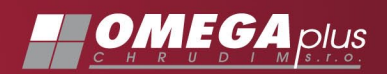

#### Jak postupovat:

- Ve vypnutém stavu propojte Mikrotik RB751, SetTopBox a TV dle obrázku
- Zapněte Mikrotik RB751
- Zapněte TV a nastavte jako zdroj signálu HDMI (popř. SCART, pokud jste propojili TV a SetTopBox SCART kabelem)
- Zapněte SetTopBox
- SetTopBox několik minut startuje
- Na požádání zadejte dálkovým ovládáním PUK kód, čísla jsou uvedena na obalu SetTopBoxu (4 nebo 5 číslic)
- Na požádání zadejte čtyřmístný PIN kód nákupu čísla si zvolte sami
- Na požádání zadejte čtyřmístný rodičovský PIN kód čísla si zvolte sami

Mikrotik RB751 obsahuje i WiFi router pro bezdrátové připojení Vašich zařízeni k internetu. Heslo pro připojení je uvedeno na nálepce na spodní straně Mikrotiku.

Na internetové adrese http://tv.grapesc.cz najdete Vašeho programového průvodce. Vaše přístupové jméno a heslo je na obalu settopboxu. Zde se dá jednoduše nastavit pořadí kanálů v SetTopBoxu, nebo spravovat vaše nahrané pořady.

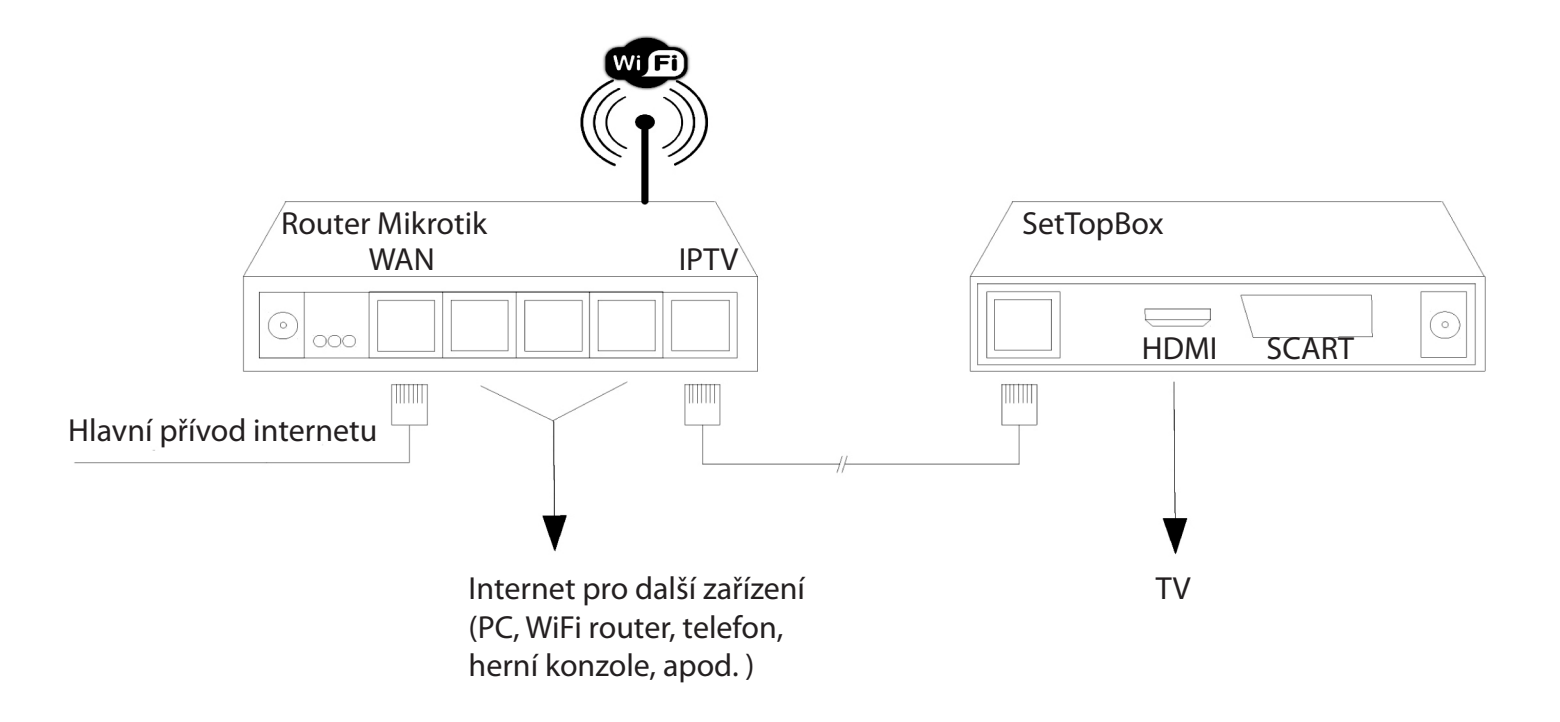

www.omegaplus.cz

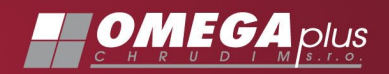

#### **IPTV manuál - HDUI**

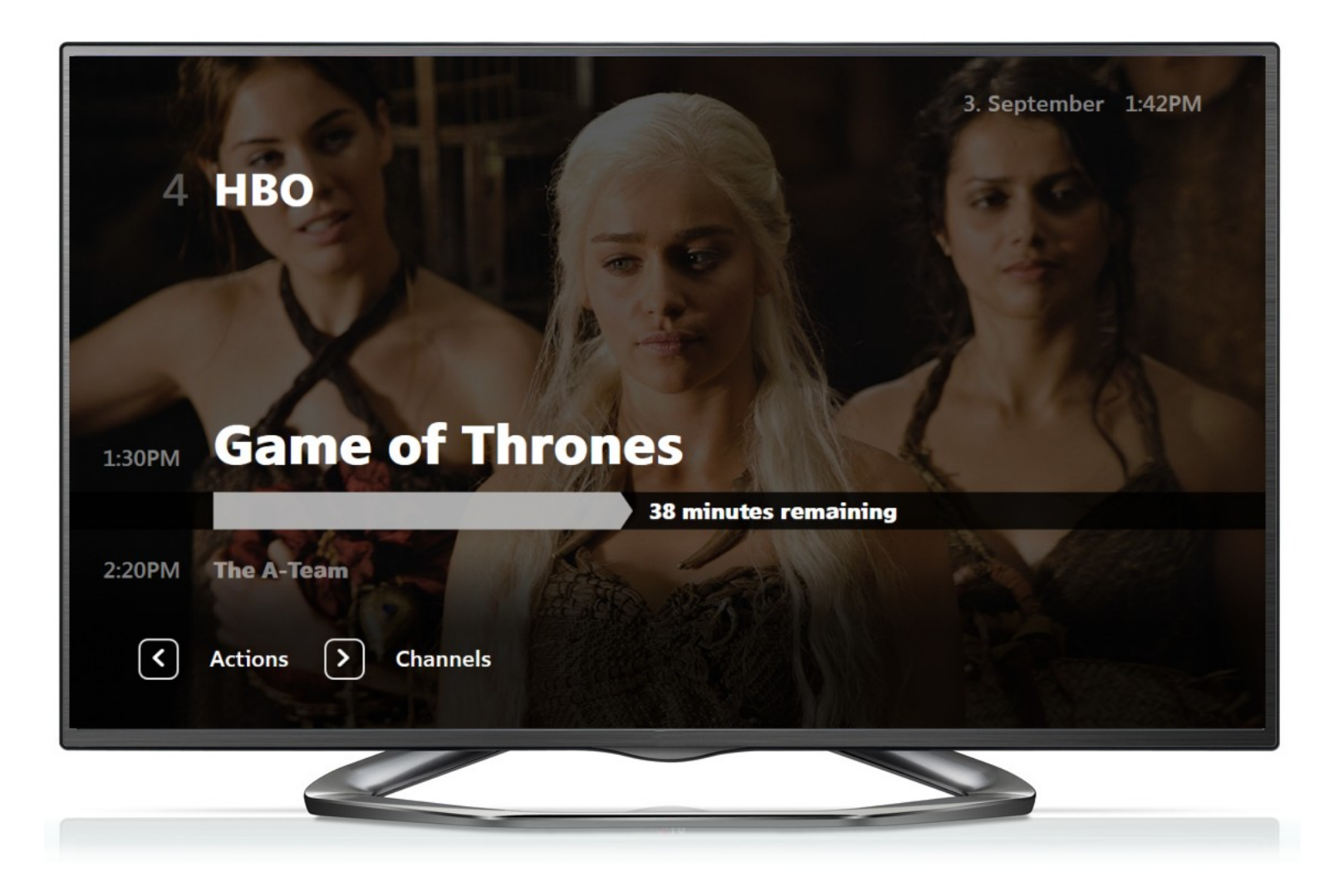

# OSNOVA

- MENU
- Televize informace o pořadu
- Televize možnosti pro kanál
- Televize seznam kanálů
- EPG
- Řazení kanálů
- Nahrané pořady
- Filmy
- Nastavení
- Aplikace

## Menu

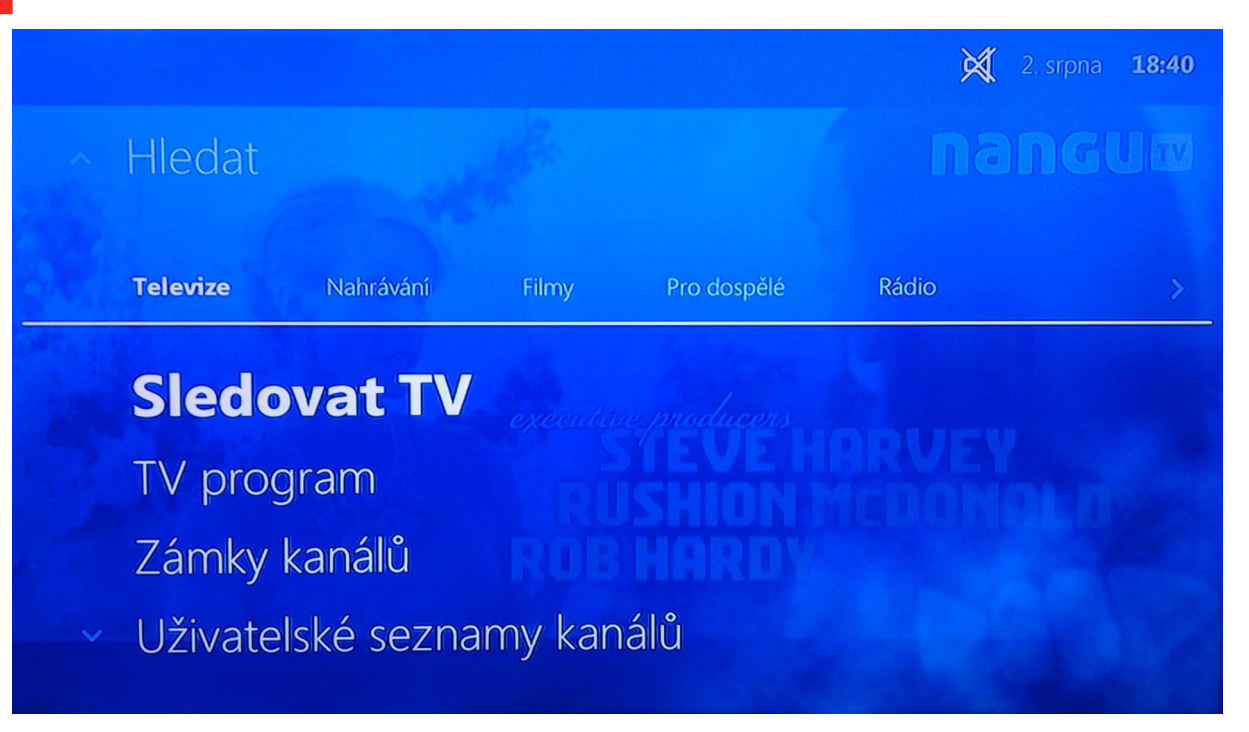

Pro přístup do menu stiskněte na ovladači symbol:

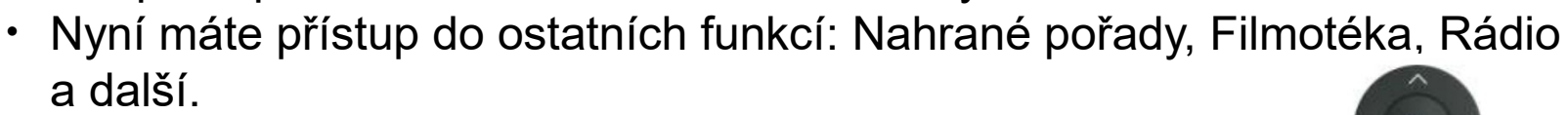

Pro pohyb v Menu použijte středový kruh a volbu potvrďte OK

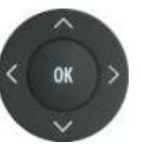

## TV – informace o pořadu

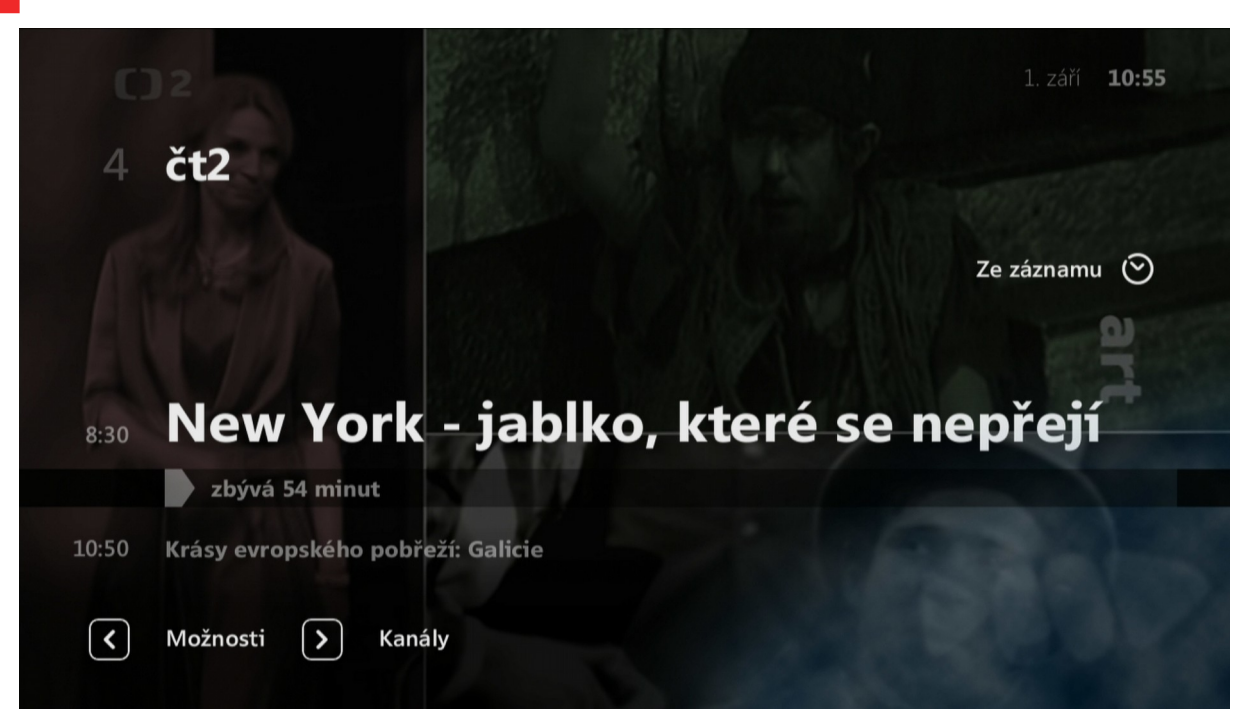

Při přepnutí kanálu se Vám zobrazí základní informace o pořadu.

- Aktuální pořad
- Následující pořad
- Šipka vlevo Možnosti pro kanál
- Šipka vpravo Seznam kanálů

# TV – možnosti pro kanál

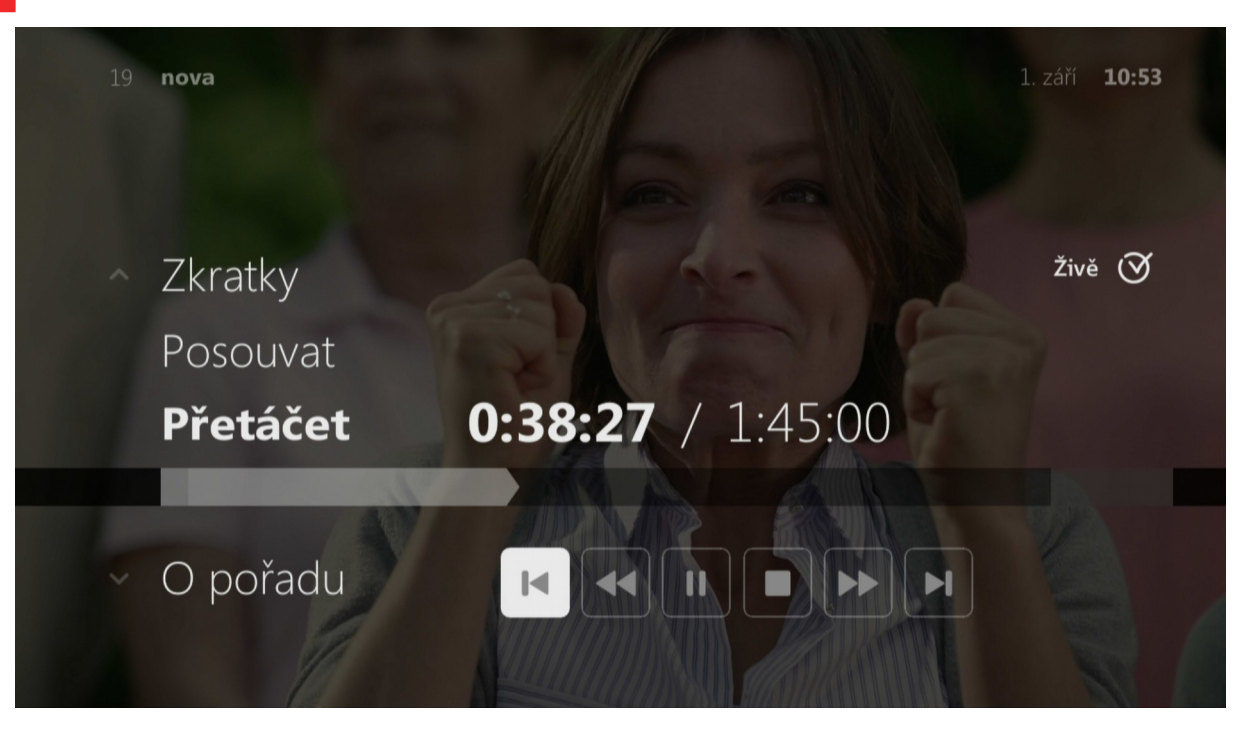

- O pořadu
- Přetáčet přetáčení po obraze
- Posouvat přetáčení po delších úsecích
- Zkratky aneb rychle do EPG
- Nahrát
- Titulky
- Jazyky
- Poměry stran

## TV – seznam kanálů

|   |            |   | Vše      | chny TV ka            | 1. září<br>Nály               | 11:16 |
|---|------------|---|----------|-----------------------|-------------------------------|-------|
| 1 | <b>`</b> 1 | L | HB02 HD  | hbo 2                 | Nepřemožitelný                |       |
|   | 3          | 3 | амс      | AMC                   | To je ale bláznivý svět       |       |
|   | 4          | 4 | ()2      | čt2                   | Na houby (12/13)              |       |
|   | Į          | 5 | ()24     | čt24                  | Studio ČT24                   |       |
|   | (          | 5 | ∎n⊚va    | nova                  | Bermudský trojúhelník         |       |
|   | 7          | 7 | 🏶 cinema | nova cinema           | Laskavý dotek II (11)         |       |
|   | × 8        | 8 | 🖅 CANDA  | fanda                 | Irsko - Wales                 |       |
| - | <          |   | Seznar   | ny kanálů <b>Ka</b> r | nály Pořady Možnosti O pořadu | >     |

- Seznam aktuálních pořadů dle kanálů
- · Pro pohyb použijte šipku dolu/nahoru, pro skok na další list CH+/-
- Šipka vlevo Seznamy kanálů připravené programové skladby
- Šipka vpravo –> Pořady (pořady na zvoleném kanálu) –> Možnosti (nahrávat, zvuk,...) –> O pořadu

#### EPG

|  |                                            |                                        |    |                  |                   |       |                  | 1. září <b>10:</b> | 53  |              |      |       |
|--|--------------------------------------------|----------------------------------------|----|------------------|-------------------|-------|------------------|--------------------|-----|--------------|------|-------|
|  |                                            | <b>Pořad:</b> New Dnes - 08:30 - 09:25 | Y  | 87k b 0<br>09:00 | jablko, kte       | ré s  | e <sup>k</sup> h | épřejí<br>10       | :53 | eře<br>11:00 |      |       |
|  | 1                                          | hbo 2                                  | Po | od kůží          |                   | Nepře | emoži            | telný              |     |              |      |       |
|  | 3                                          | АМС                                    |    | To je a          | ale bláznivý svět |       |                  |                    |     |              |      | Sm    |
|  | 4                                          | čt2                                    | N  | ew York          | . Zapomenut       | Вој о | život:           | Dospí              |     | Na hou       | Lete | ecké  |
|  | 5                                          | čt24                                   | s  | Studio 6         | 5 11              | Zpráv | y v              | Studio ČT          | 24  |              |      |       |
|  | 6                                          | nova                                   | s  | Nova             | Ulice (2861)      |       | Bern             | nudský troj        | úhe | elník        |      |       |
|  | 7                                          | nova cinema                            | Gi | lmorov           | Doktorka z Dix    | ie I  | Beze             | stopy VII (        | 13) | Laskavý      | dote | ek II |
|  | 8                                          | fanda                                  | Vá | álka s           | Irsko - Wales     |       |                  |                    |     |              |      | Invi  |
|  | OK O pořadu 💿 Nahrát 💿 Datum Ořejít na teď |                                        |    |                  |                   |       |                  |                    |     |              |      |       |

- Seznam aktuálních pořadů spustíte tlačítkem <sup>W</sup>na ovladači
- · Pro pohyb použijte šiku dolu/nahoru, pro skok na další list CH+/-
- Možnosti pořadu vyvoláte stlačením OK
- · Červené tlačítko na ovladači pro rychlé nahrání
- Zelené pro kalendář pro rychlý přesun v EPG
- Žluté Vás vrátí na aktuální čas
- · Zeleně podbarvený pořad lze pustit od začátku
- Červeně podbarvený pořad je Vámi nahraný

## EPG – OK na pořadu

|                                                          | 1. září <b>10:54</b><br>Dorrá |
|----------------------------------------------------------|-------------------------------|
| New York - jablko, které se<br>nepřejí<br><sup>čt2</sup> |                               |
| Přepnout na kanál čt2<br>Dívat se teď                    |                               |
| Nahrát tento pořad                                       |                               |
| Možnosti O pořadu                                        |                               |

- Dívat se teď pustí pořad od začátku
- Přepnout na kanál ...
- Nahrát tento pořad
- Šipka vpravo vyvolá informace O pořadu

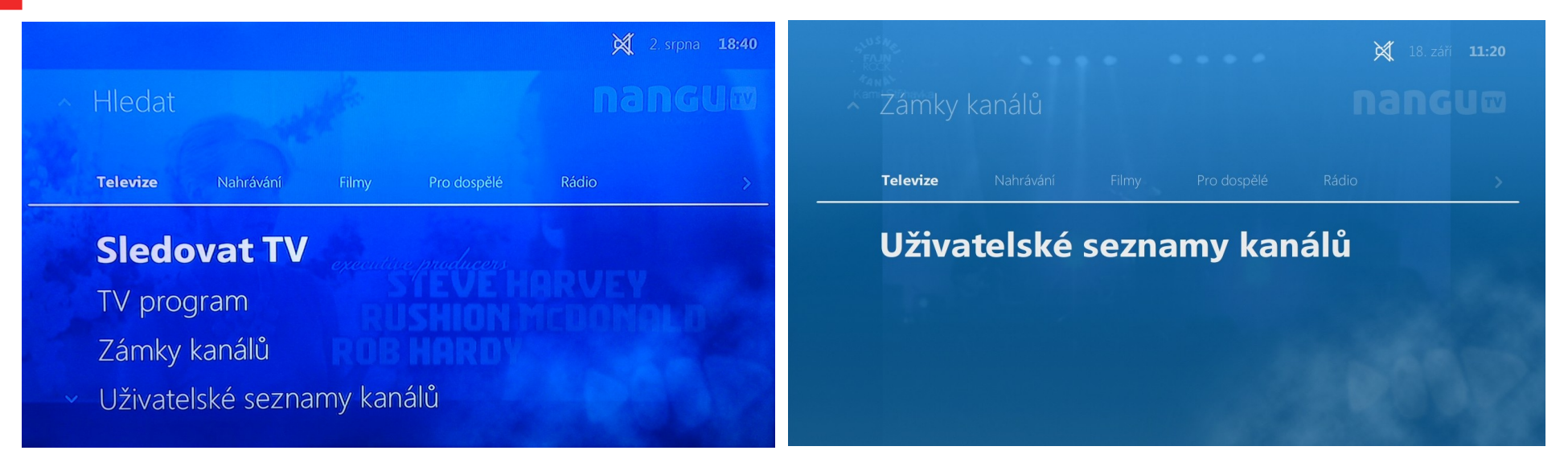

Menu – Televize – Uživatelské seznamy kanálů

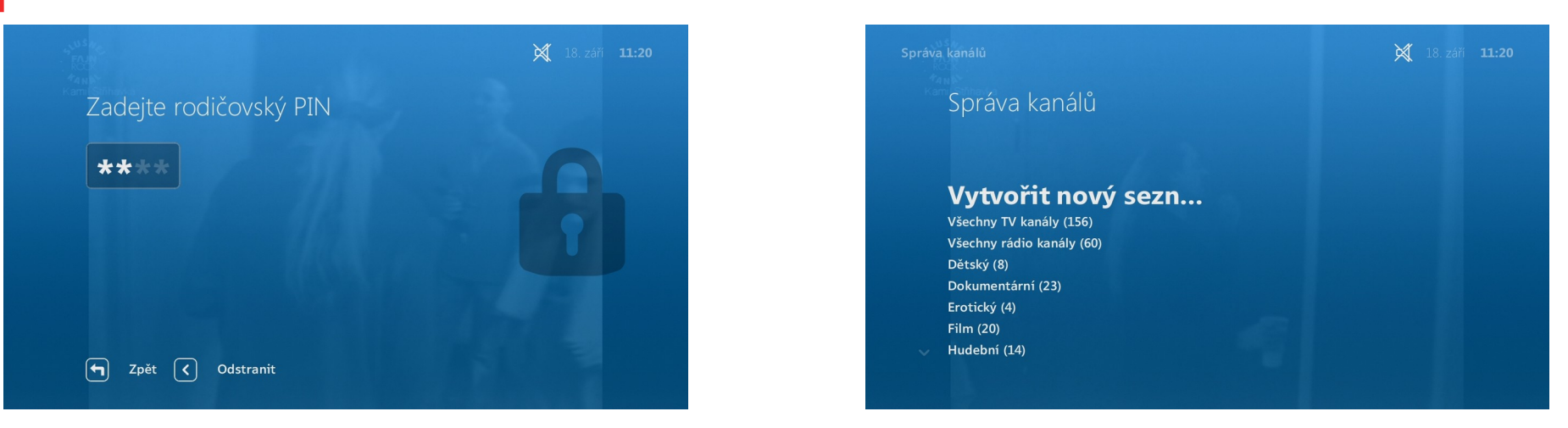

- Rodičovský PIN Vám případně sdělíme na naší hotline lince 800 911 911
- (nejčastější PIN: 1111, 1234)
- · Vytvořte nový seznam a nebo editujte již stávající
- Pro urychlení zvolte buď ze začátku všechny kanály a nebo žádné
- Pojmenujte svůj seznam

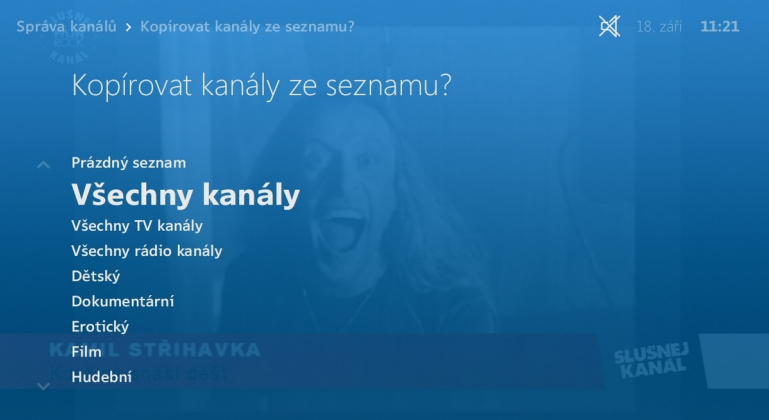

| test    |        |     |     |   |   |       |   |
|---------|--------|-----|-----|---|---|-------|---|
| < ) ( N | lezera | abo |     |   | v | ymaza | t |
| a b c   | d e    | f   | gh  | i | j | k     | I |
| m n o   | pq     | r   | s t | u | v | w     | x |
| y z 1   | 2 3    | 4   | 5 6 | 7 | 8 | 9     | 0 |

| Správa kanálů > Výběr kanálů 11:22                                                                                                    | Správa kanálů > Řadit kanály 18. září 11:22 |
|----------------------------------------------------------------------------------------------------|---------------------------------------------|
| Výběr kanálů seznamu "test"                                                                                                    | test                                        |
| In the second second se | 2 <b>()</b> 1 ČT 1                          |
| ✓ I3sat 3sat                                                                                                    | 3 <b>()1</b> ČT 1 SM                        |
|                                                                                                    | 4 <b>()</b> 1 ČT 1 JM                       |
| I Animal Planet                                                                                                    | 5 ()2 ČT 2 HD                               |
| Anténa Hitrádio                                                                                                    | 6 С)2 ČТ 2                                  |
| ✓ arte Arte                                                                                                    | 7 n⊗va Nova HD                              |
| Service Astra 3D demo                                                                                                    | 8 n⊗va Nova                                 |
| OK Zrušit výběr 💿 Uložit a řadit                                                                                                    | OK Uchopit O Uložit a dokončit O Pokročilé  |

- Pomocí OK vyberte či zrušte kanál
- Červené tlačítko na ovladači pro Uložení
- OK označí kanál a Vy ho můžete převést šipkami na jinou pozici
- Červené tlačítko na ovladači pro Uložení

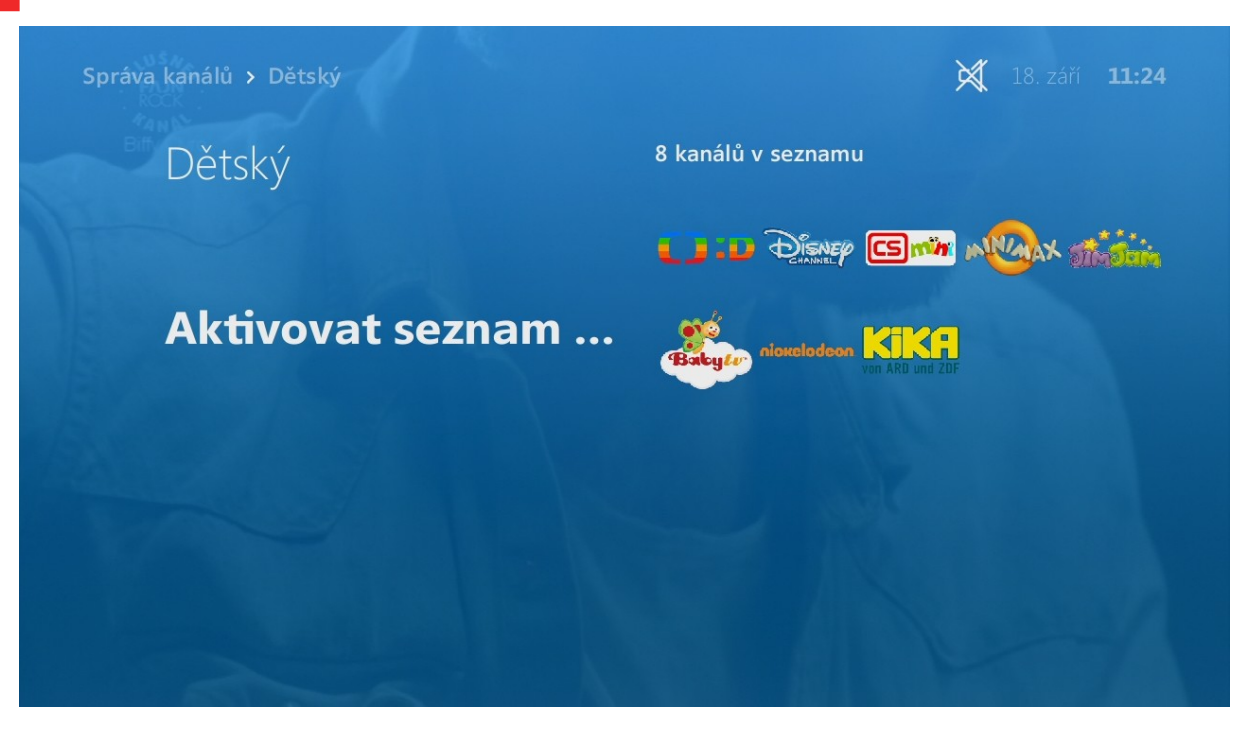

Seznam kanálů pak můžete lehce aktivovat

## Nahrané pořady

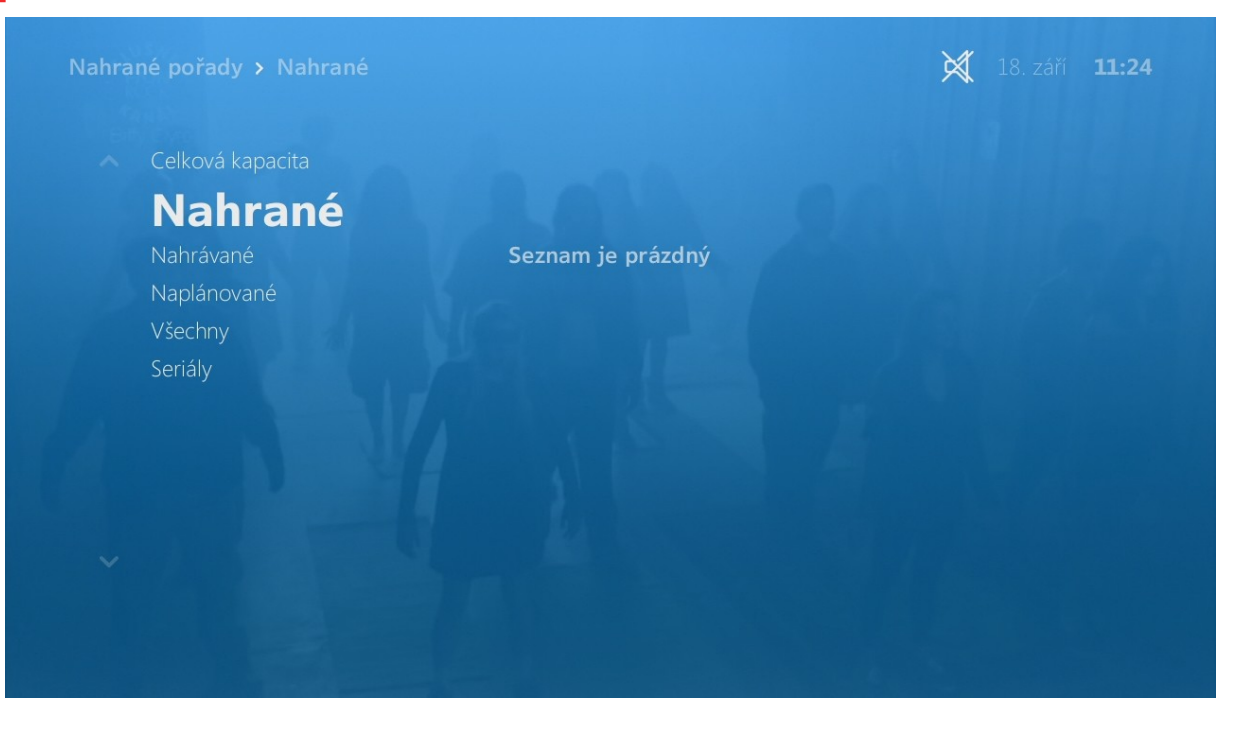

• V Menu – Nahrané pořady pak naleznete své nahrávky a uložené seriály

## Filmy

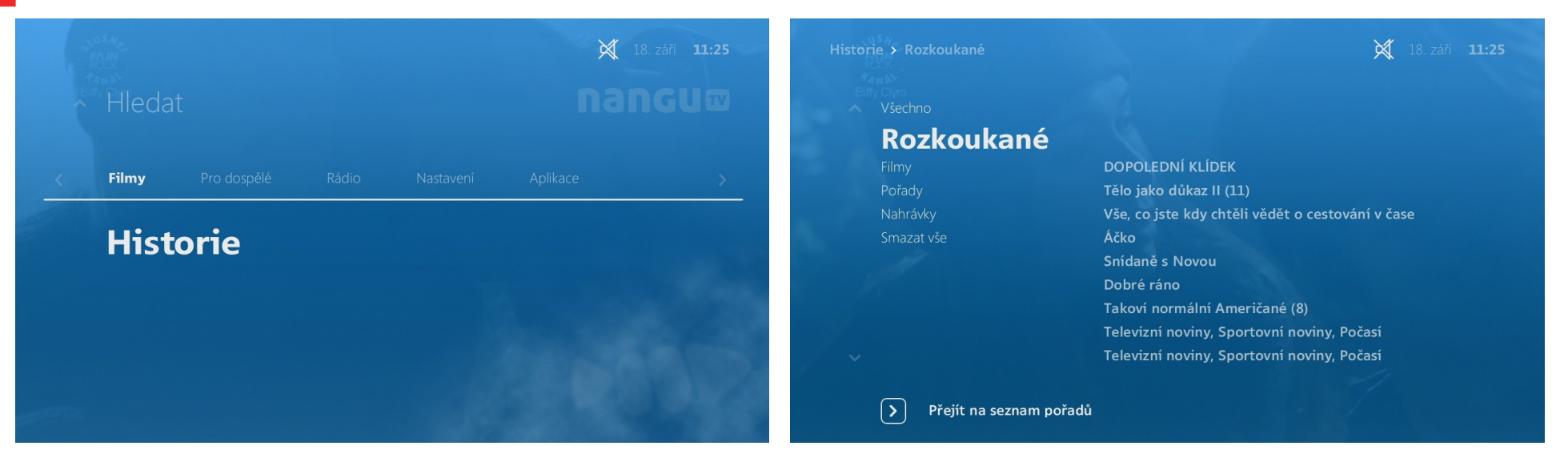

- V Menu Filmy Historie naleznete rozkoukané pořady
- V Menu Filmy Archiv pak námi nahrávané pořady

#### Nastavení

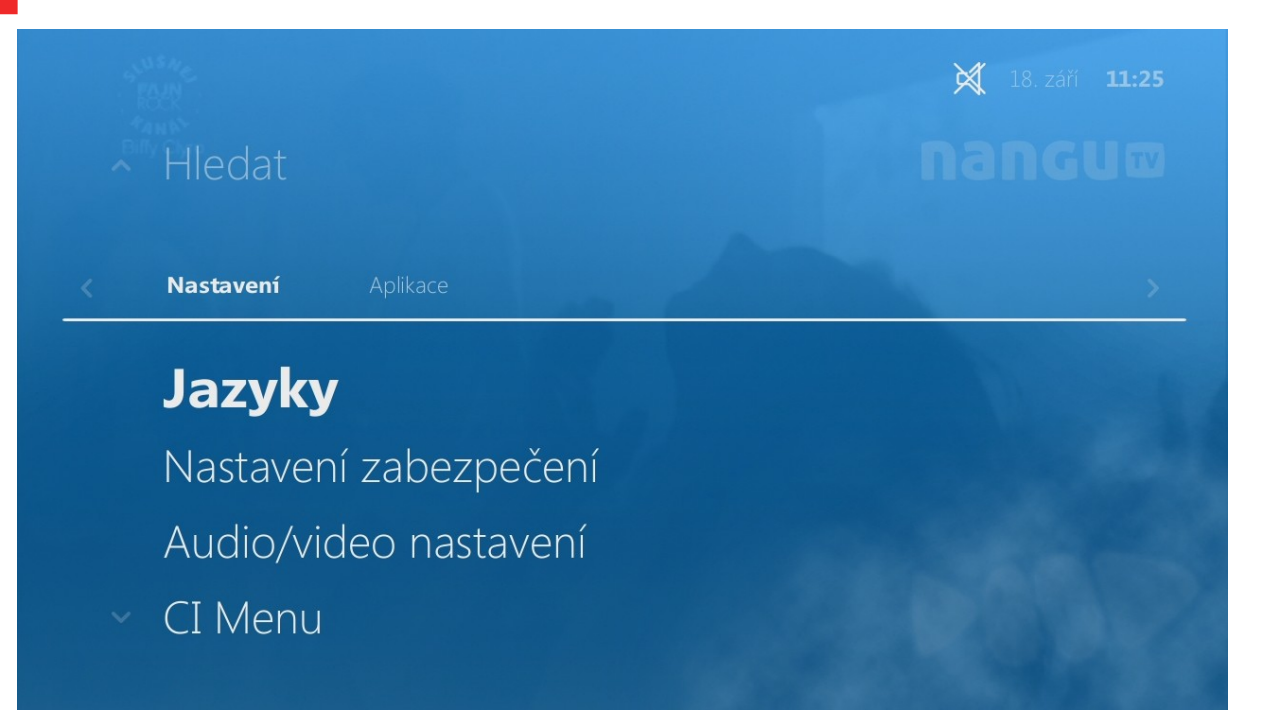

- Menu Nastavení
- Jazyky preferované zvukové a titulkové stopy
- Audio/video nastavení nastavení audio a video výstupu

## Aplikace

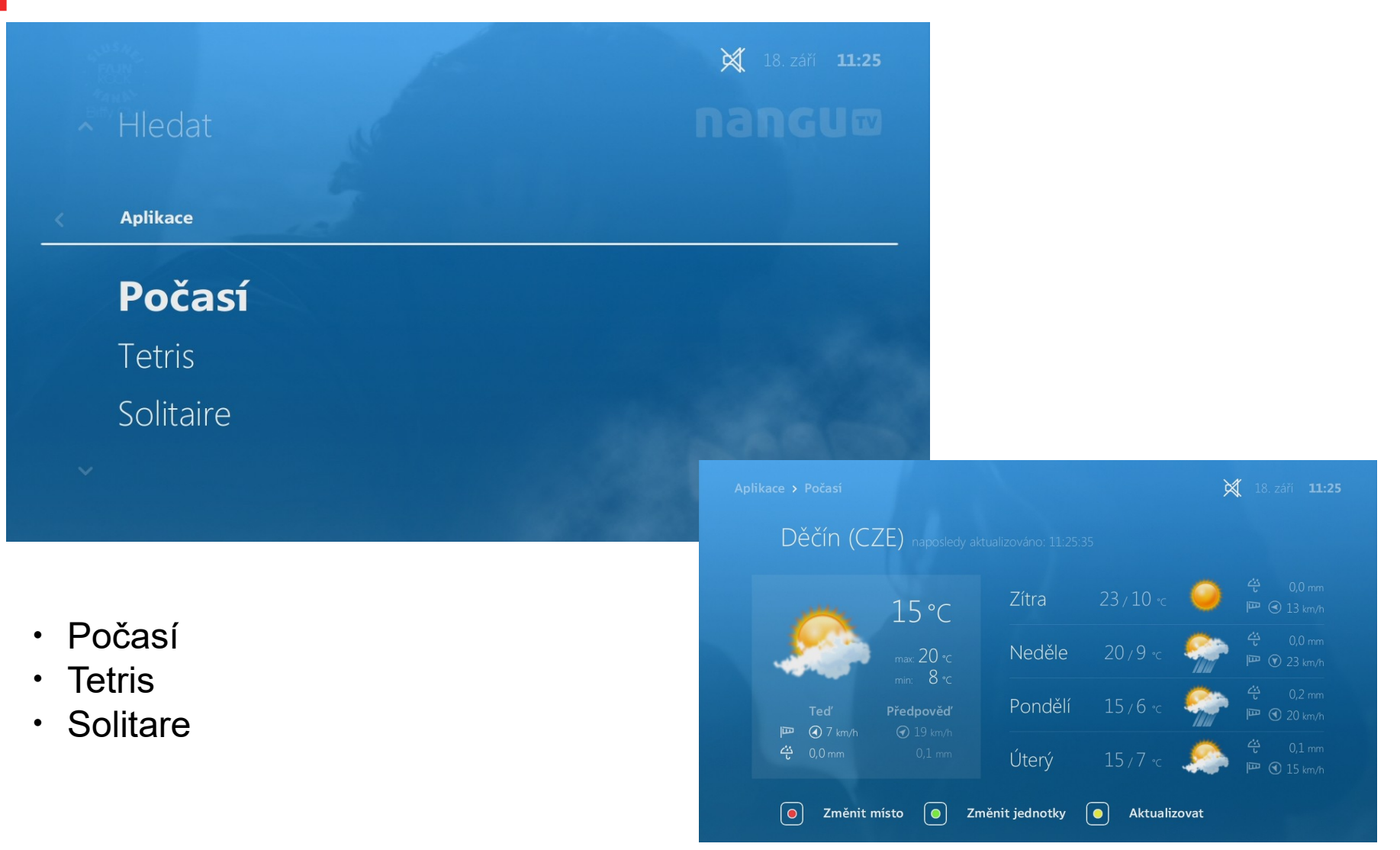